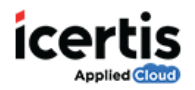

# **Table of Contents**

| Introduction to User Groups | <br>  |
|-----------------------------|-------|
| Details                     | <br>2 |
| Users                       | <br>3 |
| Verify                      | <br>4 |

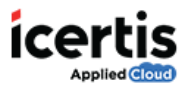

### **Introduction to User Groups**

ICM allows you to create a group of users called as User Group.

#### To create a User Group:

- 1. On the ICM Homepage, click Admin.
- A Ø 6 Ε പ്പ • Dashboard Notificati Templat dis. 2. On the Organization Details page, click User Groups. -10 -iO Users 1 B F 711 7 11
- 3. On the User Groups page, click Create User Groups.

| Click                                         | here to create | user gro           | oups    |                                 |               |                      |                |      |         |
|-----------------------------------------------|----------------|--------------------|---------|---------------------------------|---------------|----------------------|----------------|------|---------|
| •<br>•                                        |                |                    |         |                                 |               |                      |                |      |         |
| Hone - Admin - Like Brough<br>All User Groups |                |                    | 2       |                                 |               |                      | New Interface. | 128  | - 11    |
| Search Far                                    | ۲              | Ditter plandt have |         |                                 | 9.8           | 000                  |                | 10   | ≡ ⊞     |
| Settion Visite                                | (w)            |                    | Ven     | Description                     |               | Tune                 |                |      |         |
|                                               |                | 0                  |         | #DReplaceUsie_UserOring         |               | 40ApplaceUser, Lines | ine .          |      |         |
|                                               |                | 10                 | •       | PON Live group                  |               | PON User group       |                |      |         |
|                                               |                | 0                  | 0       |                                 |               | test, prog. 7488     |                |      |         |
|                                               |                | 0                  | 0       |                                 |               | (Otopiaceise) liked  | lost .         |      |         |
|                                               |                | 0                  | 0       |                                 |               | NPeption (start      | reat (         |      |         |
|                                               |                |                    | 0       | feet for log                    |               | Add Liner Prop. up   |                |      |         |
|                                               |                | 0                  | 0       | "DohotAcophy" class by Aniar to | r srbc hetrig | WOCMenhins           |                |      |         |
|                                               |                | 0                  | 0       | Test                            |               | 100 010 42234        |                |      |         |
|                                               |                |                    |         |                                 |               |                      |                |      |         |
|                                               |                | 4 4 3              | z 1 4 5 | 5 5 1 a dama per page           |               |                      |                | 1-81 | d 12 mm |

- 4. The *Create User Group* page consists of three tabs.
  - Details
  - Users
  - Verify

Let us go through each tab in detail.

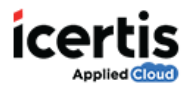

## **Details**

Enter the following information on the **Details** tab and click **Next**.

| Field       | Description                                                                                                    |
|-------------|----------------------------------------------------------------------------------------------------|
| Name        | Enter an appropriate name for the user group. In this example, we will enter the name as <b>ProjectSky.</b>                                   |
| Description | Enter an appropriate description for<br>the user group. In this example, we<br>will enter the description as<br><b>Members of ProjectSky.</b> |

| ۵                   | Us       | ser<br>Jups | Create Us<br>Groups | )<br>er | User Roles       | Role-Action<br>Mapping |  |
|---------------------|----------|-------------|---------------------|---------|------------------|------------------------|--|
| Home > Admin > User | r Groups | > Create    |                     |         |                  |                        |  |
| Create User Gr      | oup      |             |                     |         |                  |                        |  |
| 1 Details           | 2        | Users       | 3                   | Ve      | rify             |                        |  |
|                     | $\sim$   |             | $\sim$              |         |                  |                        |  |
| Name: *             |          |             | Pro                 | ojectS  | kΥ               |                        |  |
| Description:        |          |             | Me                  | embe    | rs of ProjectSky | /                      |  |
| Next                |          |             |                     |         |                  |                        |  |

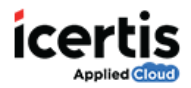

### Users

#### To add a new user:

- 1. On the ICM Homepage, click Admin.
- 2. On the Organization Details page, click User Groups.
- 3. On the All User Groups page, click Create User Groups.
- 4. Enter the required information on the **Details** tab as mentioned above and click **Next.**
- 5. On the **Users** tab, click the **Second** icon alongside **Add User**

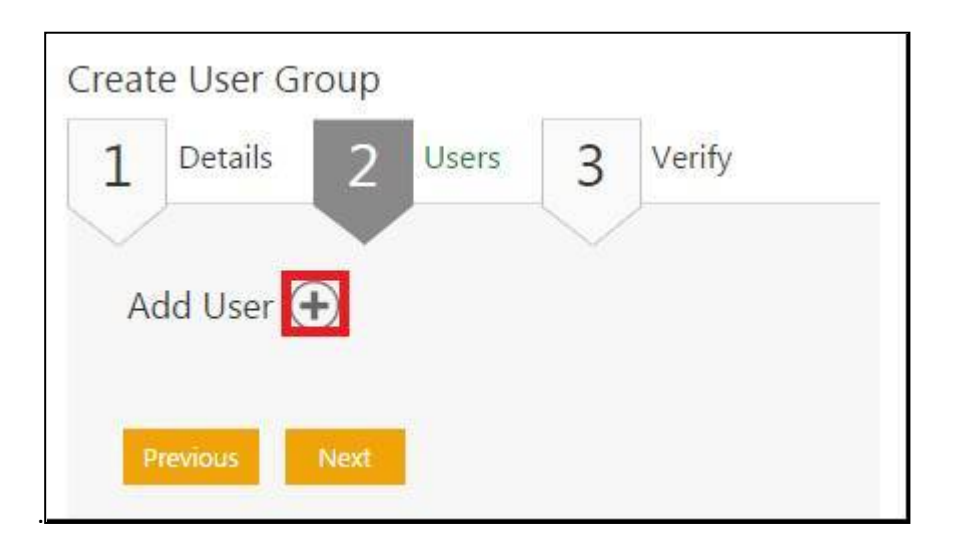

6. On the Add User page, select the appropriate user and click Add User.

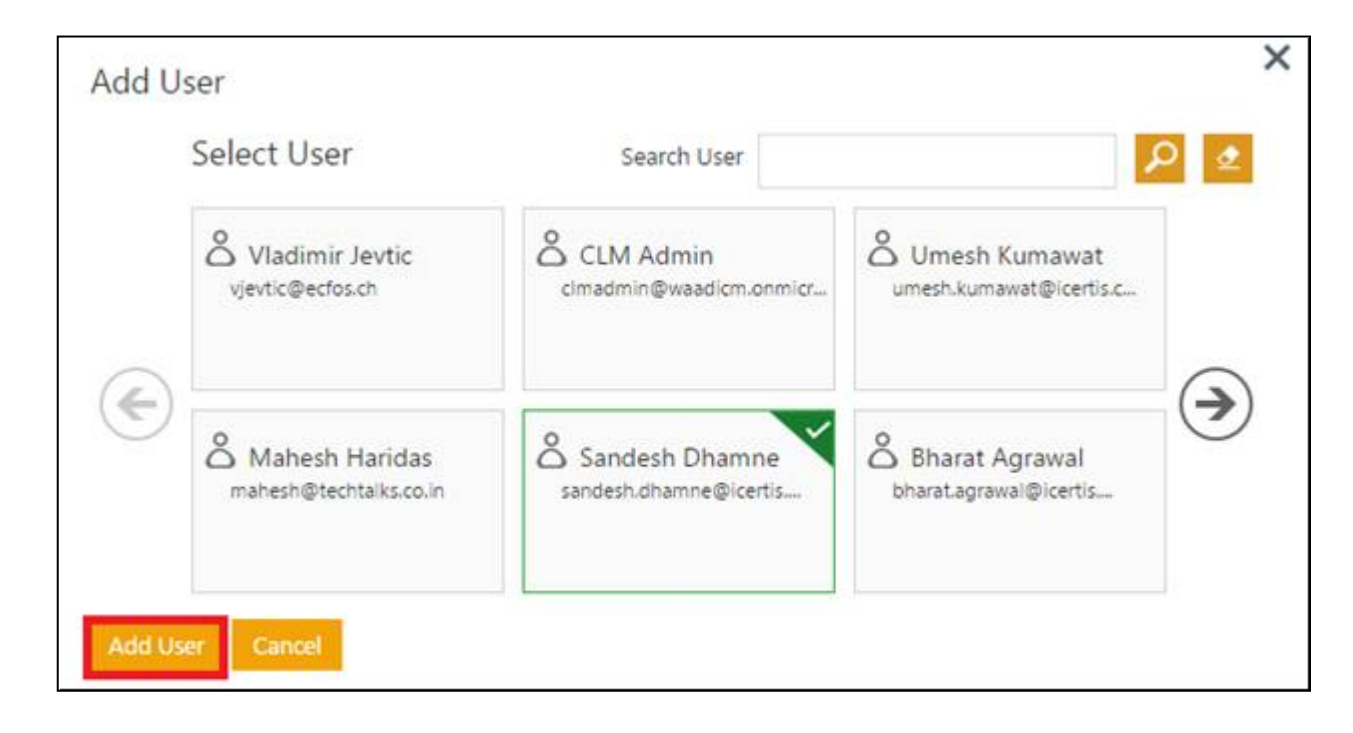

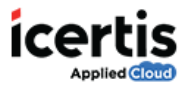

- 7. The selected user appears on the *Add User* page.
- 8. Click **Next** to go to *Verify* tab.

# Verify

• On the *Verify* tab, verify the information you entered and click **Save**.

| Create User Group |                                      |   |
|-------------------|--------------------------------------|---|
| 1 Details 2       | users 3 Verity                       |   |
|                   | *                                    |   |
| Details           |                                      | ٥ |
| Name              | PrijectSky                           |   |
| Description       | Manifert of Projectiky               |   |
|                   |                                      |   |
|                   |                                      |   |
| Oters:            |                                      | ٥ |
| Name              | CLM Admin                            |   |
| EmailD            | driadmin@waadion.unmicrosoft.com     |   |
| Name              | Proprieto Sarrer                     |   |
| EmailD            | Frights.Sane@wasdicm.onmicrosoft.com |   |
|                   |                                      |   |
|                   |                                      |   |
| 1000 E-10         |                                      |   |
|                   |                                      |   |

The user group you created will appear on the User Group page.